# **ゔゔヮ゚゠ゔゔ゙゙**₩EBでのチケット購入方法

<u>ステップ1</u> インターネットで「チケットぴあ」を検索 チケットぴあのトップページ右上にある「新規会員登録」をクリック 「無料のぴあ会員登録」を進めていく https://ticket-account.pia.jp/pia/membmng/RegisterNormalAction.do

#### ステップ2 会員登録が完了したら、チケットぴあHP内で「織田幹雄」と検索

|                                                                                                    | 公演期間                                  | 公演会場                                  |                                              |     |
|----------------------------------------------------------------------------------------------------|---------------------------------------|---------------------------------------|----------------------------------------------|-----|
| 織田幹旔記念国際陸上競技大会                                                                                                    |                                       |                                       |                                              | (   |
| 一般発売/第56回織田幹雄記念国際陸上競技<br>大会                                                                                                    | 2022/4/29(金・祝)                        | 広島広域公園陸上競技<br>場 (広島県)                 | <mark>販売期間中</mark><br>~2022/4/25(月)<br>23:59 | 詳細へ |
|                                                                                                    |                                       |                                       |                                              |     |
|                                                                                                    |                                       |                                       |                                              |     |
| <u>テップ4</u><br><sup>5</sup> 種」「枚数」を選ぶ<br>種:一般・大学生 もしくは 小・中<br>どちらも自由席                                                                                              | ·高生                                   |                                       |                                              |     |
| <u> <b> テップ4</b></u><br>≸種」「枚数」を選ぶ<br>種:一般・大学生 もしくは 小・中<br>どちらも自由席                                                                                                 | ·高生<br>公演日時・                          | 座席                                    |                                              |     |
| <u>テップ4</u><br><sup>5</sup> 種」「枚数」を選ぶ<br>種:一般・大学生 もしくは 小・中<br>どちらも自由席<br>022/4/29(金・祝)                                                                             | ·高生<br>公演日時・                          | 座席                                    |                                              |     |
| <u>テップ4</u><br>季種」「枚数」を選ぶ<br>種:一般·大学生 もしくは 小·中<br>どちらも自由席<br>022/4/29(金・祝)<br>00 開演(08:00 開場)                                                                      | ·高生<br>公演日時・                          | 座席                                    |                                              |     |
| <u>テップ4</u><br>季種」「枚数」を選ぶ<br>種:一般·大学生 もしくは 小·中<br>どちらも自由席<br>022/4/29(金・祝)<br>00開演(08:00開場)<br>場:広島広域公園陸上競技場(広島県)                                                  | ·高生<br>公演日時・                          | 座席                                    |                                              |     |
| <u>テップ4</u><br>季種」「枚数」を選ぶ<br>種:一般·大学生 もしくは 小·中<br>どちらも自由席<br>022/4/29(金・祝)<br>00開演(08:00開場)<br>場:広島広域公園陸上競技場(広島県)<br><sub>寛など</sub> に関するお問い合わせ先:広島陸上競              | ・高生<br>公演日時・<br><sup>技協会 事務局:08</sup> | <b>座席</b><br>2-223-3256               |                                              |     |
| <u>テップ4</u><br>季種」「枚数」を選ぶ<br>種:一般・大学生 もしくは 小・中<br>どちらも自由席<br>022/4/29(金・祝)<br>500 開演(08:00 開場)<br>場:広島広域公園陸上競技場(広島県)<br>演などに関するお問い合わせ先:広島陸上競<br>一般・大学生 2.500円 ※整理番 | ·高生<br>公演日時・<br><sup>技協会 事務局:08</sup> | <b>座席</b><br>2-223-3256<br>小·中·高生1.00 | 0円 ※整理番                                      |     |

| ログイン                                                                                                    |                                                           |  |  |
|----------------------------------------------------------------------------------------------------|-----------------------------------------------------------|--|--|
| ぴあ会員ID・パスワードでロ                                                                                                    | ダイン 他サービスIDを利用してログイン                                      |  |  |
| びあ会員ID (メールアドレス)                                                                                                    | びあ会員ID(メールアドレス)と連携のお手続きをいただ<br>きますと、他サービスIDでログインが可能になります。 |  |  |
| <i>十月央数子</i><br>                                                                                                    | ✓ 次回からログインを省略<br>※他のちょ使用されるパソコンでは選択しないでください。              |  |  |
| 半角英数字                                                                                                    |                                                           |  |  |
| ✔ 次回からログインを省略                                                                                                    | G Googleでロクイン                                             |  |  |
| ※他の方も使用されるパソコンでは選択しないでください                                                                                                    | Twitterでログイン                                              |  |  |
| ログイン                                                                                                    | ※現在  Facebookでロクイン」ほこ利用いただけません。                           |  |  |
| <u>〕</u><br>」「取引方法」を選択<br>・ケットはお近くのセブン-イレ                                                                                                    | ブンおよびファミリーマートから発券可能                                       |  |  |
| <u>6</u><br>ミ」「取引方法」を選択<br>・<br>ケットはお近くのセブン−イレ<br>決済方注                                                                                                    | ·ブンおよびファミリーマートから発券可能<br>まを選択してください                        |  |  |
| <u>6</u><br>、」「取引方法」を選択<br>・ケットはお近くのセブン-イレ<br>決済方派                                                                                                    | ·ブンおよびファミリーマートから発券可能<br>まを選択してください                        |  |  |
| 6<br>、」「取引方法」を選択<br>ケットはお近くのセブン-イレ<br>決済方注<br>)  「 クレジットカードで支払<br>)  「 マ セブン-イレブンで支払                                                                                                    | ·ブンおよびファミリーマートから発券可能<br>まを選択してください                        |  |  |
| <ul> <li>6<br/>j「取引方法」を選択<br/>ケットはお近くのセブン−イレ             決済方      </li> <li>             マレジットカードで支払         </li> <li>             マーズン・イレブンで支払         </li> <li>             ファミリーマートで支払         </li> </ul>                                                    | ·ブンおよびファミリーマートから発券可能<br>まを選択してください                        |  |  |
| <ul> <li>6</li> <li>5」「取引方法」を選択</li> <li>Fケットはお近くのセブンーイレ</li> <li>決済方?</li> <li>) □ クレジットカードで支払</li> <li>) □ クレジットカードで支払</li> <li>) □ ファミリーマートで支払</li> <li>) ■ ファミリーマートで支払</li> <li>) ● イーコンテクスト(コンビニ、楽天Edythered)</li> </ul>                                      | ・ブンおよびファミリーマートから発券可能<br>去を選択してください                        |  |  |
| <ul> <li>6</li> <li>5」「取引方法」を選択</li> <li>ケットはお近くのセブンーイレ</li> <li>決済方:</li> <li>) □ クレジットカードで支払</li> <li>) ③ セブン・イレブンで支払</li> <li>) ● マアミリーマートで支払</li> <li>) ● イーコンテクスト(コンビニ、楽天Edyft</li> <li>) ● ちょコムで支払</li> </ul>                                                | ウブンおよびファミリーマートから発券可能<br>まを選択してください                        |  |  |
| <ul> <li>6</li> <li>↓「取引方法」を選択</li> <li>▶ケットはお近くのセブンーイレ</li> <li>決済方?</li> <li>) □ クレジットカードで支払</li> <li>) □ クレジットカードで支払</li> <li>) ② セブン・イレブンで支払</li> <li>) ② セブン・イレブンで支払</li> <li>) ③ オーコンテクスト(コンビニ、楽天Edyft)</li> <li>) ▲ ちょコムで支払</li> <li>) ▲ きょコムで支払</li> </ul> | ・ブンおよびファミリーマートから発券可能<br>去を選択してください<br>り <sup>()</sup> で支払 |  |  |
| <ul> <li>6</li> <li>5」「取引方法」を選択</li> <li>ケットはお近くのセブンーイレ</li> <li>決済方:</li> <li>□ クレジットカードで支払</li> <li>③ セブン・イレブンで支払</li> <li>③ セブン・イレブンで支払</li> <li>④ イーコンテクスト(コンビニ、楽天Edyft)</li> <li>▲ 後払い Powered by atone</li> </ul>                                            | ウブンおよびファミリーマートから発券可能<br>まを選択してください                        |  |  |

### <u>ステップ7</u>

購入内容を確認、会員規約等各注意事項に同意して「購入する」をクリック

やり直す

購入する

#### <u>ステップ8</u>

購入されたチケットは、マイページCloakに保管されます。 Cloakにログインして、発券場所を選ぶ。 ※ログインIDはぴあ会員IDと同じ発券場所は「セブン-イレブン」か「ファミリーマート」から選択

## <u>ステップ9</u>

「チケット引取番号」をメモして選択した店舗(セブン-イレブンかファミリーマート)へ行って発券する ※発券方法が不明な場合はコンビニエンスストア店員までお声がけください。

びあ無料会員登録について <u>https://ticket-account.pia.jp/pia/membmng/RegisterNormalAction.do</u>

「一般発売」購入手順について https://t.pia.jp/guide/presale.jsp

チケット引取り(Cloak)について https://t.pia.jp/guide/cloak-delivery.jsp

# お願い

当日はコンビニエンスストアで発券したチケットと体調管理チェックシートを会場へご持参くだ さい。ADカード(入場証)およびリストバンド(検温済証)へ交換します。 当日、再入場はできません。

体調管理チェックシートは広島陸上競技協会 織田記念大会ページからダウンロードするか次 のコチラからダウンロードしてください。体調管理チェックシートのダウンロードは<u>コチラ</u>

問い合わせ先となっている広島陸上競技協会事務局ではチケットぴあでの購入方法や操作 方法はお答えできません。イベント内容(開場時間や出場予定者など)についてはお答えできま す。また、業務は平日の10時~17時までとなっております。

一般観客の皆様向けの駐車場はございません。公共交通機関の利用にご協力ください。